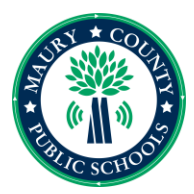

# **UKG**

UKG QUICK REFRENCE GUIDE FOR EMPLOYEES

# CONTENTS

- First Time Login
- Clock In/Out
- Links
- Time Off
  Requests
- Submitting Time Sheet

### FIRST TIME LOGIN

- <u>https://secure6.saa</u>
  <u>shr.com/ta/616477</u>
  <u>6.login?rnd=UUK</u>
- Username is First Initial Last Name Last Two of Social (i.e. John Doe – J**Doe34**)
- First Time Password:
  Last 4 of your social

| 2 John.Doe |                    |
|------------|--------------------|
| Password   | Forgot Your Passwo |
| â ·····    |                    |

# CLOCK IN/OUT

- The home screen will appear once the application is open.
- You will see a time clock like the one below.
- All employees except those who are exempt will clock in only one time a day the remaining hours for the day will auto populate.
   True hourly
  - employees will clock in/out each day.

Friday, Feb 24

10:48 AM

[Central]

C<sup>A</sup>

Clock Out

DOWNLOAD

APPLE

Ę)

Clock In

④ My Timesheet

## Links

- On the home screen you will notice a links box.
- This box was designed to help you navigate to what is beneficial for your needs within the software. Below is a screenshot of how it appears.

(...)

₩

THE APP!

ANDROID

# Links Quick Links (9) My Information My Profile Change Password My Time Timesheet Current Timesheet Historical Timesheets Change Requests Time Off Request Calendar

Company Short name:

6164776

### TIME OFF REQUESTS

- Navigate to Time Off Request, in the Links section.
- Click the Time Off Type drop- down and select desired Time Off Type (vacation, sick, etc.).
- Select the date being requested by clicking that date on the calendar. If multiple days, click the first day of the date range and then the last day of the date range to select all days within the range.
- Click Start Request. The Time Off type is auto-populated from your selection in step 2.

### TIME OFF REQUESTS

- Click the Request type drop-down and select from the following:
- Full Day
- Partial Day (first half or Second half)
  - Note: If you have a Ready Sub account all the time off request should be entered through Ready Sub. accrual balances will also be viewable in Ready Sub.

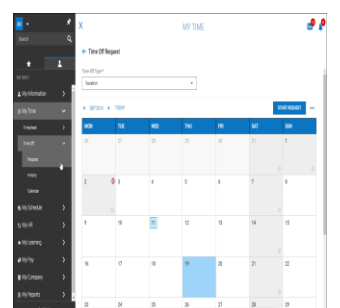

### SUBMITTING TIME SHEET

- Navigate to the Link section..
- Click current timesheet
- Review the timesheet to make sure it is correct.
- Click Submit in the upper right corner.
- If there is a discrepancy within your timesheet see your supervisor for correction.

| N/re-Traine (  | refield  |          |               |      |     |      |     |     |          |                       |
|----------------|----------|----------|---------------|------|-----|------|-----|-----|----------|-----------------------|
| + Timeheet Bil | ł.       |          |               |      |     | 1    | 38  | 101 | Apre Cep | ingel -               |
|                |          |          |               |      |     |      |     |     | 5000     | ( <sup>1</sup> teiter |
| (Hong S        | 08wj310  | ) (c)    |               |      |     |      |     |     |          |                       |
| laity ka       | é inpies | okteri o | uto Somijilaj |      |     |      |     |     |          |                       |
|                |          |          |               |      |     |      |     |     |          |                       |
| 3 20           | ła –     | ъ        | alsi ikisi    | baix | łes | ji - | lik | 'nf | lain'y   | Sjøti                 |
| 1086           | ÷        |          | llis llis     |      |     |      |     |     |          |                       |
| ) RHO          | ÷        |          | llis llis     |      |     |      |     |     |          |                       |
| 1978 (         | ÷        |          | IIIs IIIs     |      |     |      |     |     |          |                       |

| Time Off •                   |    | Request Type *     |   |
|------------------------------|----|--------------------|---|
| Vacation                     | ~  | Partial Day (Bulk) | - |
| ate *                        |    |                    |   |
| 09/19/2019                   | -  |                    |   |
| Duration *                   |    | Total Hours *      |   |
| Total Hours                  | ~  | 4.00               | ø |
| Comment                      |    |                    |   |
| Taking the kids to a ballgam | el |                    |   |

For UKG system related questions please contact: UkgTime@maurycounty-tn.gov

Copyright © 2018 All Rights Reserved. v6.58